## 参考:サービスの操作手順詳細

## STEP1(コンビニエンスストア等に行く前の準備)

①スマホに専用アプリ※を ダウンロードします。

②アプリ内で、マイナンバーカードの情報を読み取り、数字4桁の暗証番号 (利用者証明用)の入力と顔認証を行うことで、利用者の本人確認を行います。

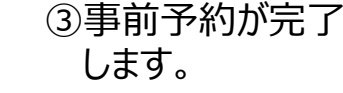

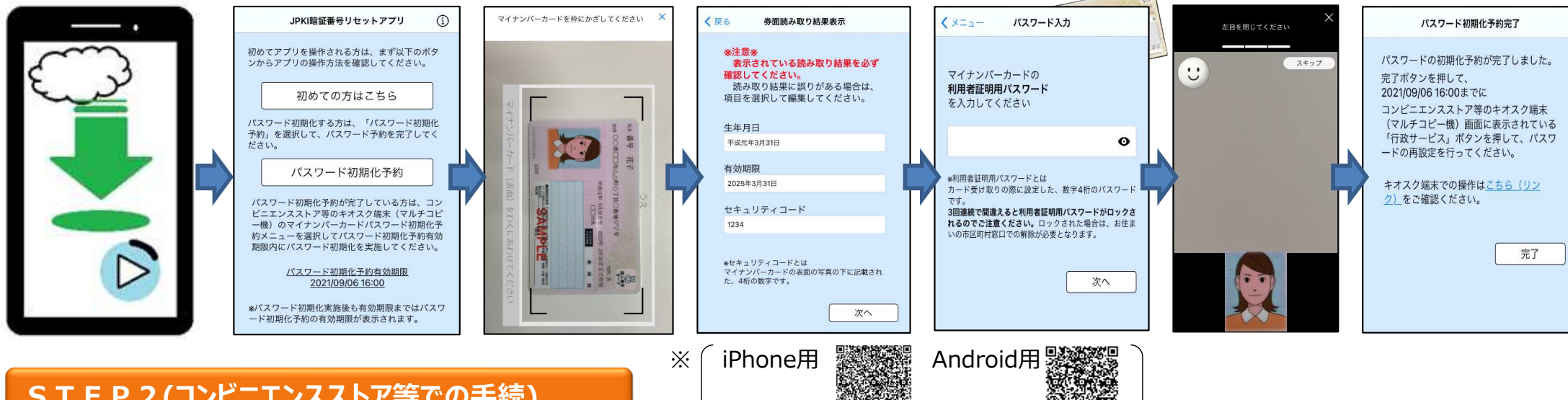

## STEP2(コンビニエンスストア等での手続)

①コンビニ等に設置されているキオスク端末の画面にて、数字4桁の暗証番号 (利用者証明用)を入力します。

## ②新たな署名用電子証明書の暗証番号 (英大文字数字6~16桁)を入力します。

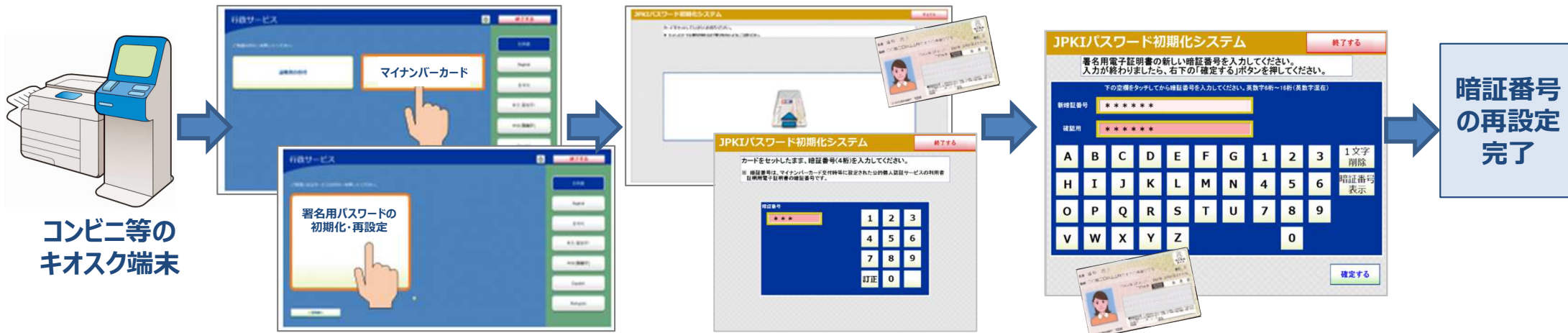